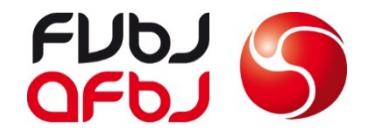

# SR-Grundausbildung

Erste Schritte im Clubcorner

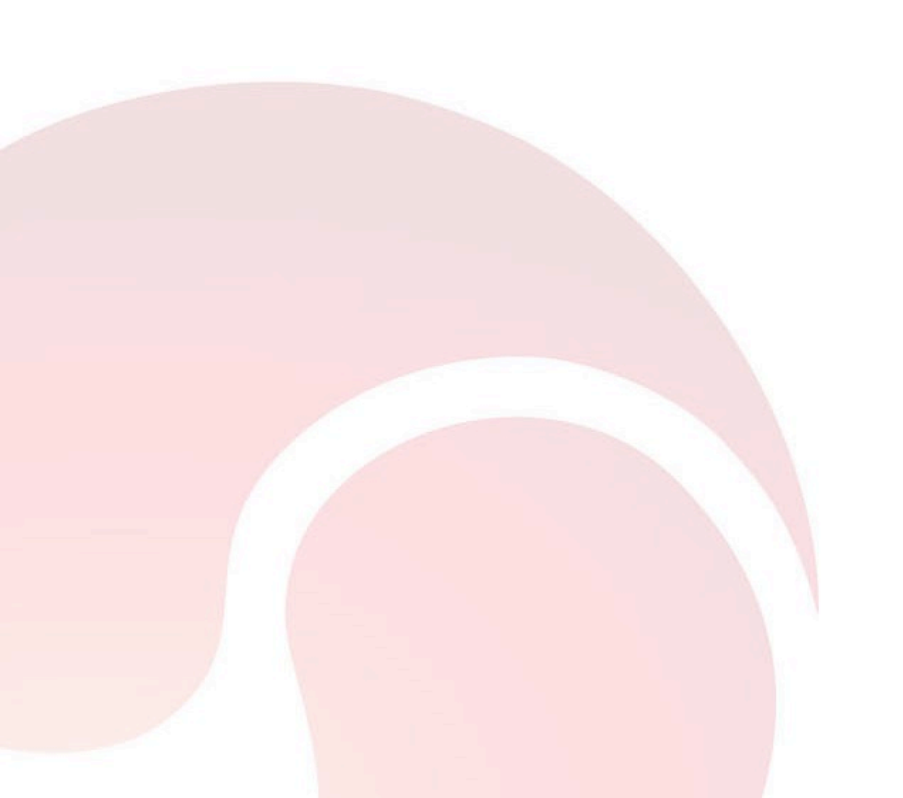

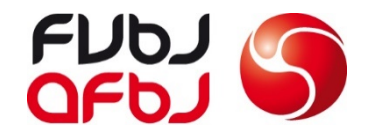

## 1. Aktivierungscode anfragen mit angegebener E-Mail Adresse

2. Einloggen mit E-Mail, Aktivierungscode sowie Passwort

### Anmeldung auf <u>www.clubcorner.ch</u>

| Anmelden          |          |  |
|-------------------|----------|--|
| E-M               | ail      |  |
| Passwo            | ort      |  |
| Angemeldet bleibe | en 🗆     |  |
|                   | Anmelden |  |

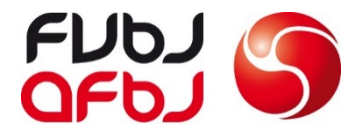

3. Personendaten überprüfen Sämtliche Daten können unter der Rubrik «Personendaten ändern» geändert werden Diese Daten sind nach der Aktivierung des Clubcorners durch den SR zu prüfen

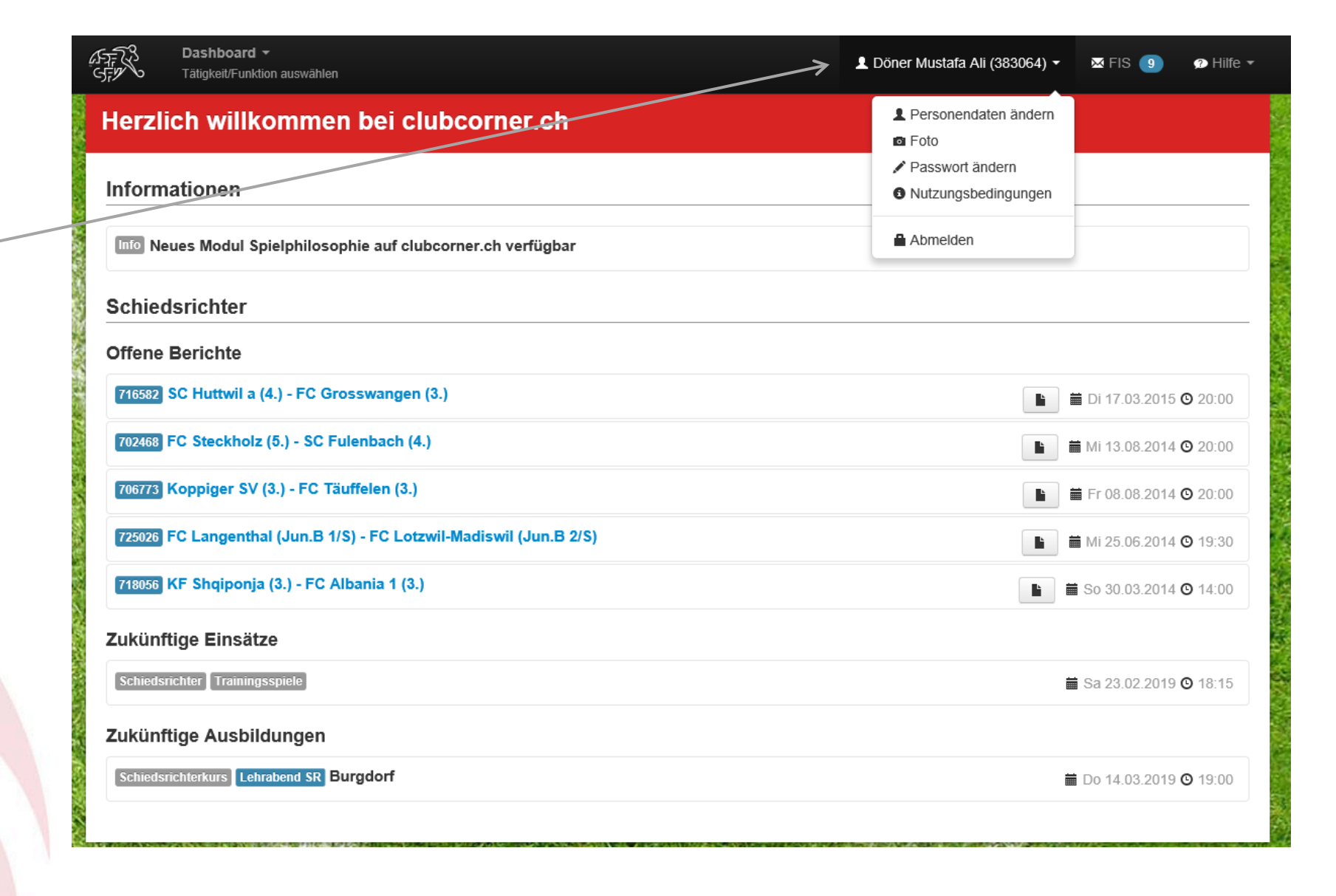

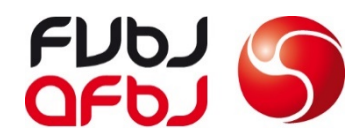

**4. Foto kontrollieren/hochladen** — Sämtliche aktive SR müssen ein aktuelles Foto auf dem Clubcorner haben, damit die SR-Legitimationskarte des SFV gedruckt werden kann

Bilder können über die Taste «Durchsuchen» hinzugefügt werden ~

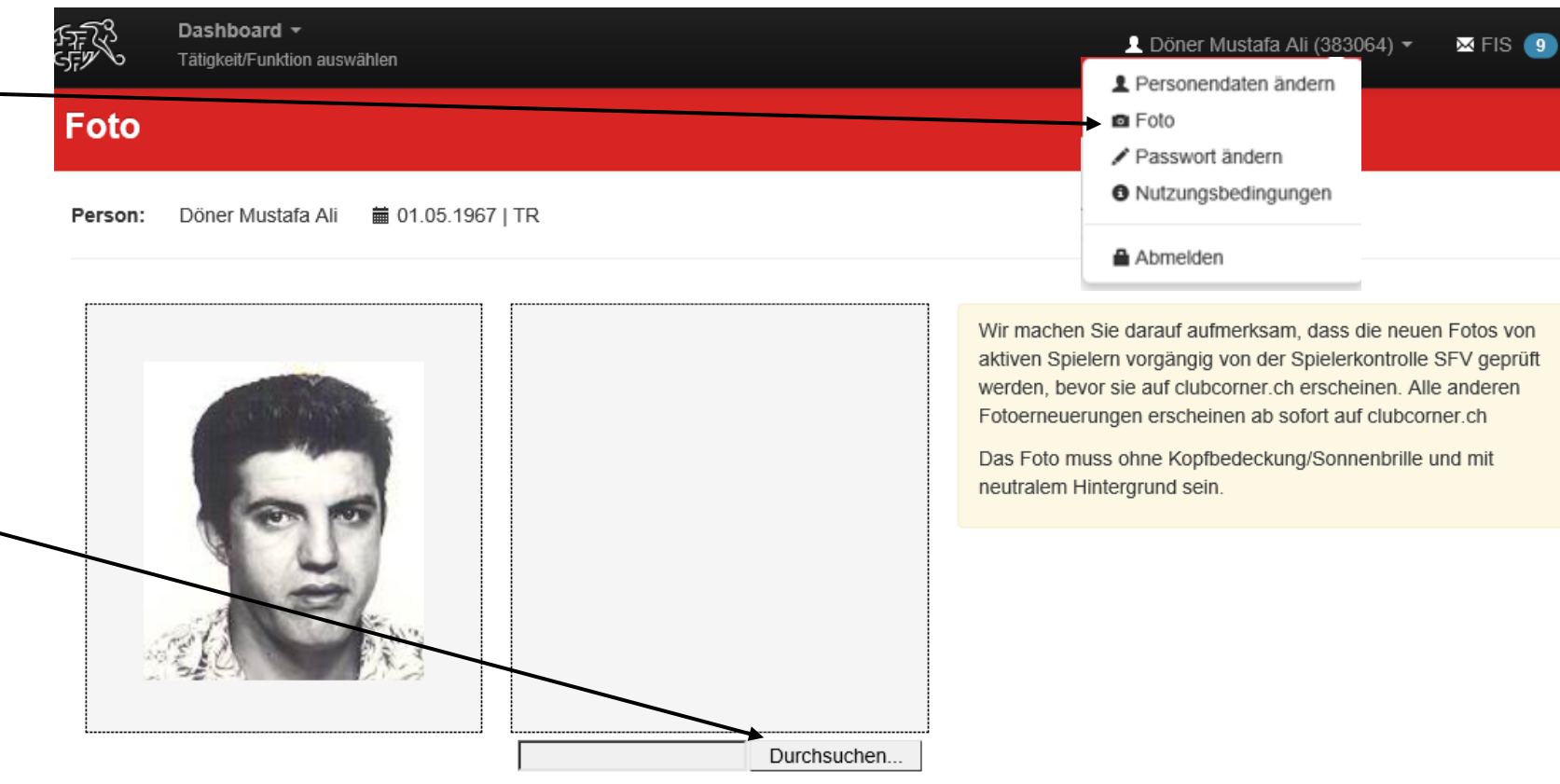

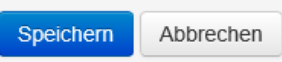

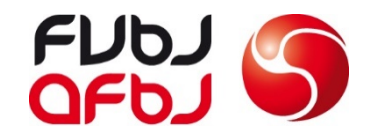

#### 5. Einsatzplanung

Über einen Klick auf das Dashboard, gelangt man auf Einsatzkalender

#### 6. Abwesenheiten

Sämtliche Abwesenheiten die bereits jetzt bekannt sind (z.B Ferien, Militär, Schule, Privat) müssen im Clubcorner eingetragen werden

| lineota           |               |                |         |                               |         |         |                 | 567ª |                                  |
|-------------------|---------------|----------------|---------|-------------------------------|---------|---------|-----------------|------|----------------------------------|
| insatz            | planung       |                |         |                               |         |         | <b>`````</b>    |      | Stammdaten                       |
| 1 📑               |               |                |         |                               |         |         | <b>▼</b> Filter |      | Persönliche Daten                |
|                   |               |                |         |                               |         |         |                 |      | Vereinsgeschichte                |
| <b>(W 7   1</b> 1 | 1.2 - 17.2.20 | )19            | Monat   | t Woche Tag                   | 5-45.0  |         | O Heute O       |      | Verfügbarkeit                    |
| Ganztägig         | MO 11.2       | DI 12.2        | MI 13.2 | D0 14.2                       | FF 15.2 | 58 16.2 | 50 17.2         |      | Qualifikationen                  |
| 10:00             |               |                |         |                               |         |         |                 |      | Ausbildungen                     |
|                   |               |                |         |                               |         |         |                 |      | Spielregeln 2018/19              |
| 11:00             |               |                |         |                               |         |         |                 |      | SR-Merkblatt SFV 2018/19         |
|                   |               |                |         |                               |         |         |                 |      |                                  |
| 12:00             |               |                |         |                               |         |         |                 |      | Aktionen                         |
|                   |               |                |         |                               |         |         |                 |      | Einsatzplanung                   |
| 13:00             |               |                |         |                               |         |         |                 |      | Einsätze                         |
|                   |               | $\overline{\}$ |         |                               |         |         |                 |      | Statistik (Spiele)               |
| 14:00             |               |                |         |                               |         |         |                 |      | Fehlende Resultate               |
|                   |               |                |         |                               |         |         |                 |      | Schiedsrichterberichte           |
| 15:00             |               |                |         | <ul> <li>Abwesenhe</li> </ul> | eit     |         |                 |      | Coaching / Inspektionsergebnisse |
|                   |               |                |         |                               |         |         |                 |      | Coaching / Inspizientenberichte  |
| 16:00             |               |                |         |                               |         |         |                 |      | Spiele ohne Schiedsrichter       |
|                   |               |                |         |                               |         |         |                 | 2    | Turniere ohne Schiedsrichter     |

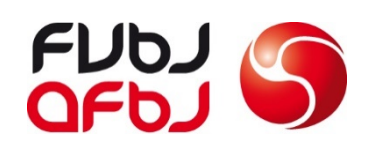

| 7. Eingabe der Abwesenheiten                    | Neue Abwesenheit |                                                          | ×         |
|-------------------------------------------------|------------------|----------------------------------------------------------|-----------|
| Datum von wann bis wann der SR abwesend ist,    | Neue Abwesennen  |                                                          |           |
| kann über diese Felder eingegeben werden        | <b>.</b>         |                                                          |           |
| (Bitte immer ganzer Tag sperren)                | Von              | 13.02.2019                                               |           |
| Unter Kategorie kann der Grund ausgewählt       | Bis              | <b>i</b> 13.02.2019                                      |           |
| werden                                          | Kategorie        | Beruf                                                    |           |
| Falls es eine Wiederkehrende Abwesenheit ist,   | Bemerkung        | Einsatz als Spieler<br>Ferien                            |           |
| kann auch ein Serientermin erstellt werden (z.B |                  | Feuerwehr                                                |           |
| jeden zweiten Samstag Schule)                   | → Serientermin   | Kurs                                                     |           |
|                                                 | wöchentlich      | Privat                                                   |           |
|                                                 | alle 2 Wochen    | Sitzungen<br>Trainingslager<br>Verletzung<br>Zivilschutz |           |
|                                                 |                  |                                                          | Erstellen |

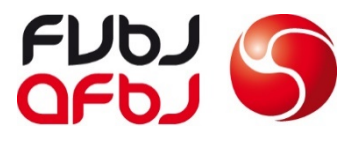

#### Verfügbarkeit anpassen

- 1. Arbeitsort eintragen
- Verfügbarkeit unter der Woche anpassen. Wenn du an einem Tag gar nicht verfügbar bist, musst du das «Häkchen» entfernen.
- Eine Verfügbarkeit von Samstag 10 Uhr bis 18 Uhr ist Pflicht!
- 4. Wie sieht es mit deiner Mobilität aus? Bitte kreuzen.
- 5. Die Einsätze werden von der Geschäftsstelle FVBJ
  eingetragen. 1x pro Wochenende und 1x pro Woche ist die
  Grundeinstellung, falls ihr mehr Einsätze haben möchtet, bitte melden.

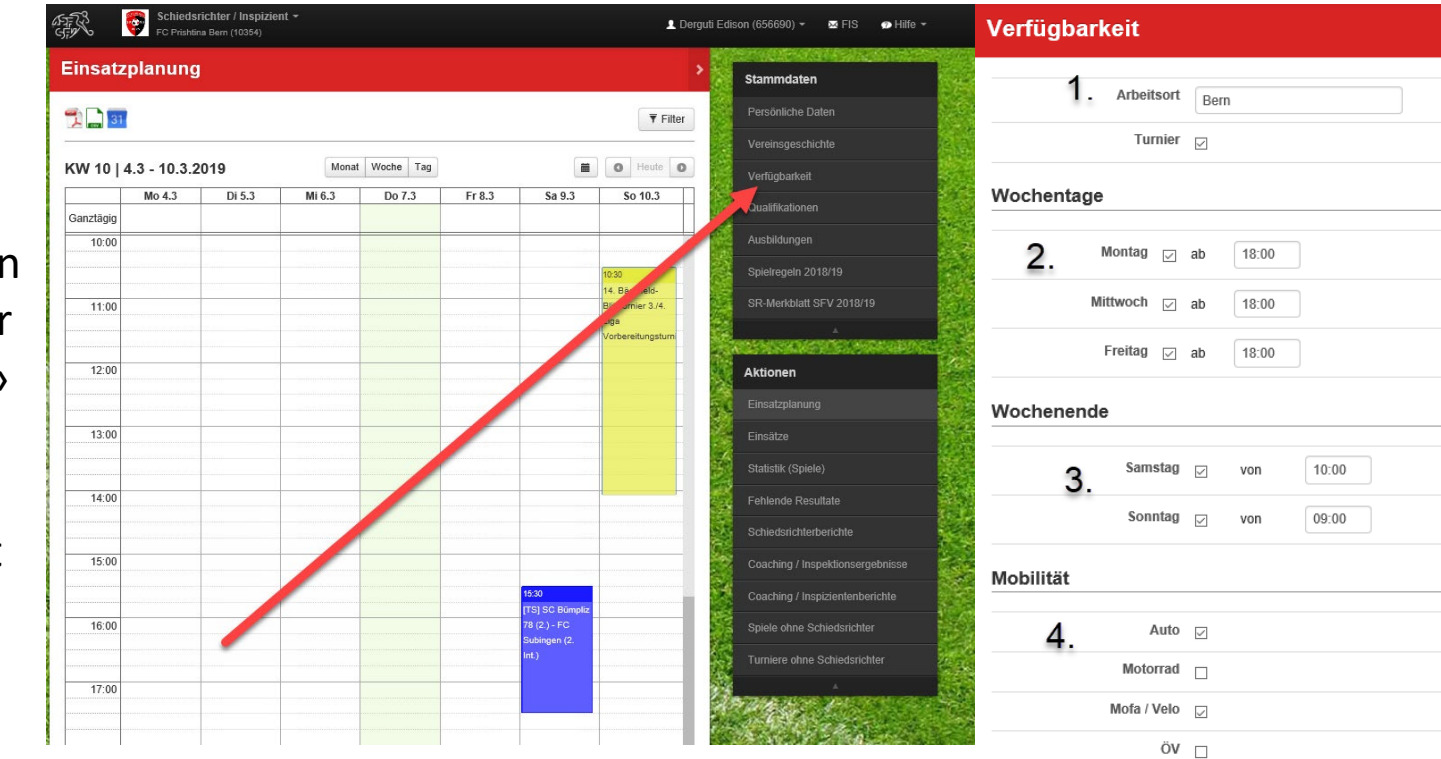

| 1 × pro Wochenende | 1 | 1 × pro Woche | 7 | 0 × pro Monat | 5  |
|--------------------|---|---------------|---|---------------|----|
|                    |   |               |   |               | 5. |

Dienstag

Donnerstag

bis

bis

ab

ab

18:00

16:00

18:00

18:00

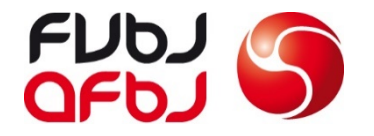

#### 8. Clubcorner App

Nach dem ersten Einblick im Clubcorner, kann der SR die Clubcorner App wie App Store herunterladen und sich dort anmelden.

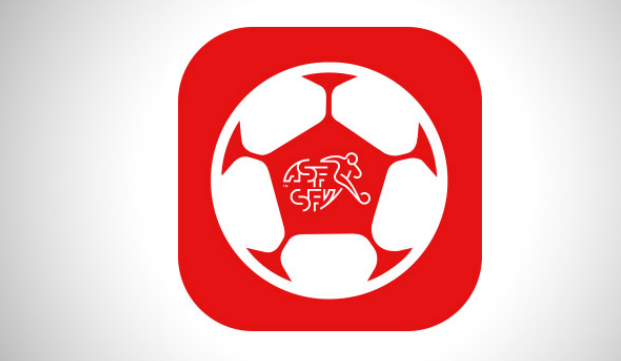

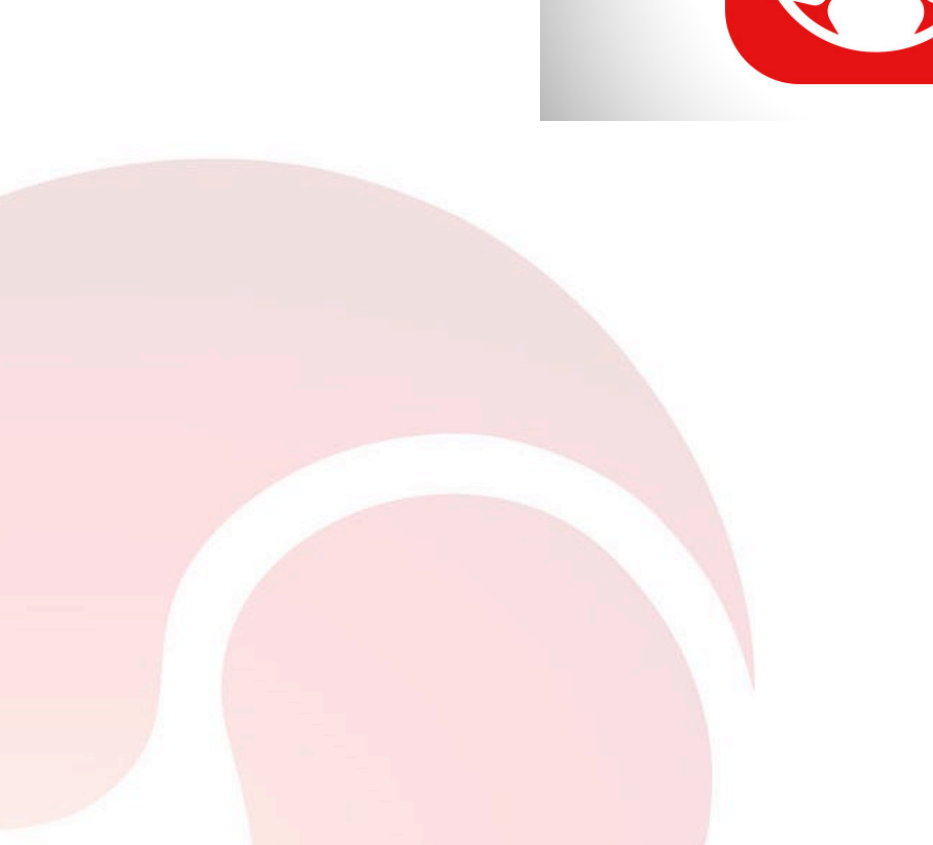

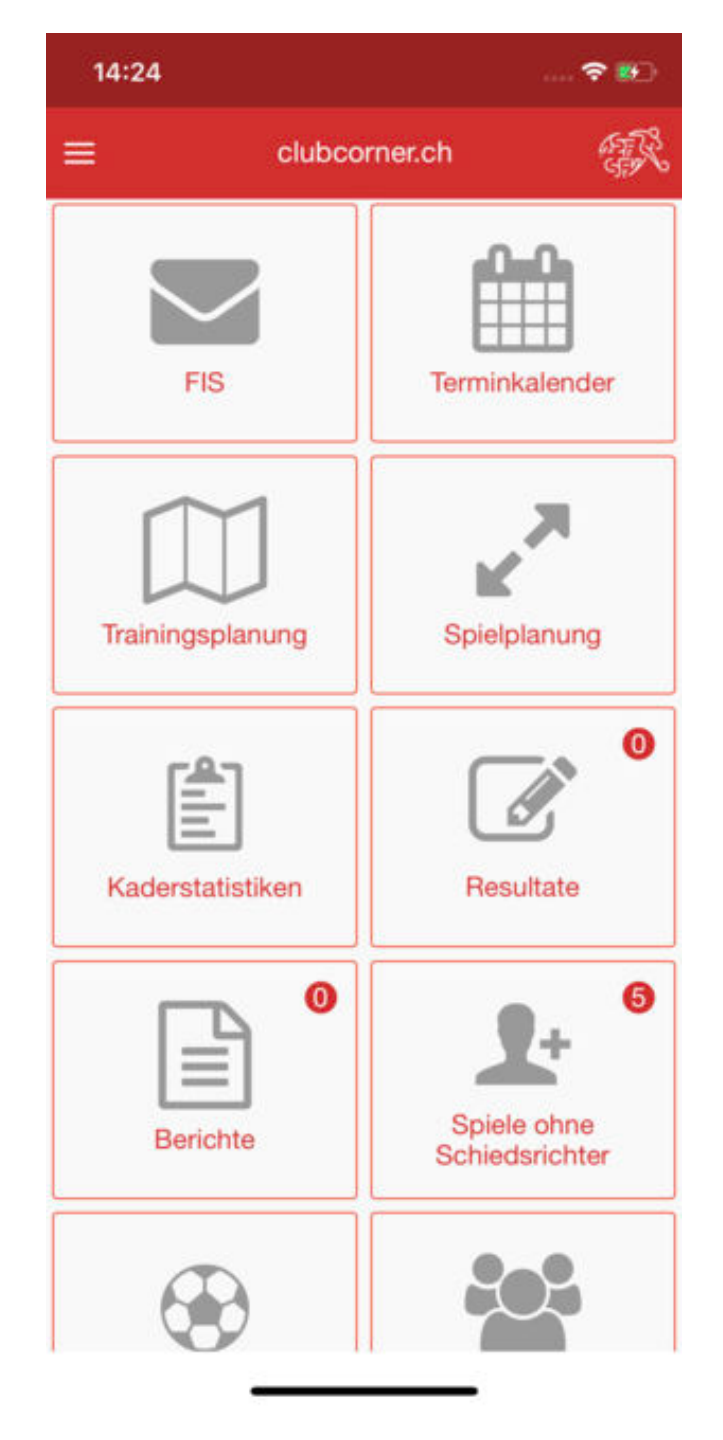